## 高校邦在线课程期末考试说明

- 1. 考试时间:12月18日按准考证规定时间考试
- 2. 考试使用浏览器:谷歌浏览器。

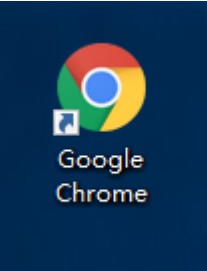

用电脑登录学习平台,进入学习页面,点击左侧"考试"按钮进入参加考试页面,(打开 <u>www.gaoxiaobang.com</u>,点击登录按钮,选择学校名称,输入账号密码进行登录)

详细操作顺序如下:

①登录

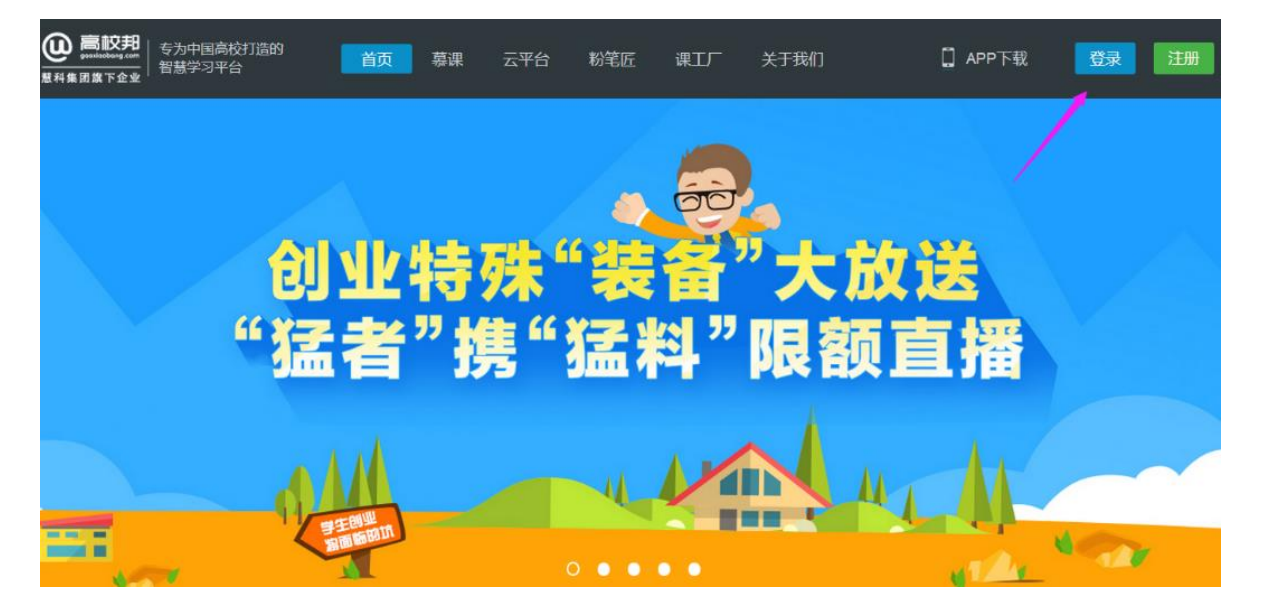

|  | 用 | 户登录 |
|--|---|-----|
|--|---|-----|

| 请选择学校        | -    |
|--------------|------|
| 请输入手机号/邮箱/学号 |      |
| 请输入密码        |      |
| 7天内免登录       | 忘记密码 |
| 登录           |      |
| 与问题?请联系 在线客服 | 立即注册 |

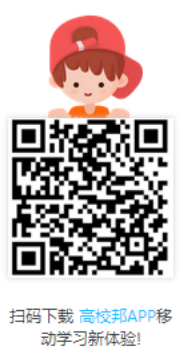

## ② 进入考试(我的学习→继续学习→考试→参加考试)

| <b>他</b> 高校邦<br>gaoxiaobang.com          | 首页  | 课程广场                                | 我的学习 | 帮助中心                                                                                                | APP下载 | 老师端 () 〔 ~ ~ |
|------------------------------------------|-----|-------------------------------------|------|----------------------------------------------------------------------------------------------------|-------|--------------|
| 日本の日本の日本の日本の日本の日本の日本の日本の日本の日本の日本の日本の日本の日 | 我的课 | 2 学习日历<br>即将开始   正在<br><b>留学</b> 第- |      | 留学第一课<br>来逐高校和通识课<br>开眼到回2016.02.18 始课时间2020.02.29<br>成绩公布时间2020.03.07<br>掌习进度0%<br>最近学习:智无         | 1学分   | 课程分析<br>     |
| 消息中心 个人设置                                |     |                                     |      | 大学军事教程【东南大学堂】<br>来源慧科教育<br>开源时间2016.04.25 始课时间2019.05.26<br>成绩公布时间2019.06.02<br>学习进度 0%<br>最近学习: 智无 |       | 课程分析<br>塑练学习 |

| <b>@</b> 高校邦<br>gaoxiaobang.com                                             | 首页                                                                                                    | 课程广场                                                                                                    | 我的学习                                                     | 帮助中心 | 老师端() | ]    |  |
|-----------------------------------------------------------------------------|----------------------------------------------------------------------------------------------------|----------------------------------------------------------------------------------------------------|----------------------------------------------------------|------|-------|------|--|
| 军事理论                                                                        | 欢迎加入课稿<br>第一章 军事                                                                                      | ₽<br>高技术总论                                                                                                    |                                                          |      |       | 开始学习 |  |
| →J出版(0 1) 版 1040447 禁喜你, 談评秘羅《学達逆奕子册》! 课程公告 评分标准 董节导航 测验 作业 考试 讨论区 互动实践 错题本 | 12 第一派<br>1<br>1<br>1<br>1<br>1<br>1<br>1<br>1<br>1<br>1<br>1<br>1<br>1<br>1<br>1<br>1<br>1<br>1<br>1 | \$P\$高技术总论<br>#4)讲:红旗9点诉世界:<br>#4)讲:红旗9点诉世界:<br>#4)讲:蒙技术的全义与<br>#4)讲:蒙技术自主的<br>#4)讲:蒙技术兵器高介<br>#5)讲:其他作成飞机<br>#6)讲:第二直元高一一<br>#6)讲:短面武器与新概<br>#6)讲:新军事变革与战<br>明验:第一章期验 | 中国从此不山寨<br>主要内容<br>要 粉成<br>之作成飞机<br>航空母親<br>念武器<br>争形态演页 |      |       |      |  |
| 帮助中心                                                                        | 第二章 侦察<br>第三章 伪装                                                                                      | 监视技术<br>隐形技术                                                                                                    |                                                          |      |       | ~    |  |
| Q 高校邦<br>gaoxiaobang.com                                                    | 首页                                                                                                    | 课程广场                                                                                                    | 我的学习                                                     | 帮助中心 | 老师端() | Ω    |  |

| 考试 测试           学习进展 ● 打吸 7 0000 PP<br>定日 中、 获得联络 (学业迎来开部):         考试 测试           「 保程公告<br>译分标准<br>章节导航<br>予妨権<br>查节导航<br>予加<br>能」                                                                                                    | 军事理论              | 欢迎加入课程 开始学习                                                                   |
|----------------------------------------------------------------------------------------------------|-------------------|-------------------------------------------------------------------------------|
| 学习进展30<                                                                                                    |                   | 考试 测试                                                                         |
| 建富介・装得地選《学遊送茶手册》: <ul> <li>未开始 提交开始时间:2016-12-01 21:28</li> <li>子开始 提交献止时间:2016-12-03 21:28</li> <li>考试限时:00分钟 考试次数:1次</li> <li>ご未开始 提交献止时间:2016-12-03 21:28</li> <li>考试取时:00分钟 考试次数:1次</li> <li>ご未开始 提交献止时间:100分钟 考试次数:1次</li> <li>ご未开始 提交献止时间:100分钟 考试次数:1次</li> <li>ご未开始 提交献止时间:2016-12-03 21:28</li> <li>考试取时:00分钟 考试次数:1次</li> <li>ご未开始 提交献止时间:00分钟 考试次数:1次</li> <li>ご未开始 提交献止时间:00分钟 考试次数:1次</li> <li>ご未开始 提交献止时间:00分钟 考试次数:1次</li> <li>ご未开始 提交献 (1)</li> <li>ごまた</li> <li>ごまた</li> <li>ジ加考试</li> <li>ジ加考试</li> <li>ジ加考试</li> <li>ジ加考试</li> <li>ジ加考试</li> <li>ジ加考试</li> <li>ジ加考试</li> <li>ジ加考试</li> <li>ジ加考试</li> <li>ジ加考试</li> <li>ジ加考试</li> <li>ジ加考试</li> <li>ジ加考试</li> <li>ジ加考试</li> <li>ジ加考试</li> <li>ジ加考试</li> <li>ジロ考试</li> <li>ジロ考试</li> <li< th=""><th>学习进度ox。 打败了ox的同学</th><th></th></li<></ul> | 学习进度ox。 打败了ox的同学  |                                                                               |
| 環程公告<br>译分标准<br>章节导航            療給            度む导航            療給            方式            育试            資比区            互対突线            積極本            帮助中心                                                                                                    | 恭喜你,获得秘籍《学渣逆袭手册》! | <ul> <li>未开始 提交开始时间: 2016-12-01 21:28</li> <li>考试成绩:</li> </ul>               |
| 译分标准     ご     已截止 成绩公布时间:即将公布       童节导航     一     一       旁航     参加条件:学习进度达到 0% / 我的学习进度: 0% 已达标       客試     参加考试       算订论区        互动实践        措题本        帮助中心                                                                                                    | 课程公告              | <ul> <li>已开始 提交截止时间: 2016-12-03 21:28</li> <li>考试限时: 60分钟 考试次数: 1次</li> </ul> |
| 童节导航        別位     参加条件: 学习进度达到 0% / 我的学习进度: 0% 已达标       作业        考试        考试        方论区        互均次跳        指题本        帮助中心                                                                                                    | 评分标准              | <ul> <li>已截止 成绩公布时间:即将公布</li> </ul>                                           |
| 州益     参加条件: 学习进度达到 0% / 我的学习进度: 0% 已述株     作业     考试     参加考试     参加考试     ジカを試     互动     政践     番題本     帮助 中心                                                                                                    | 章节导航              |                                                                               |
| 作业     参加考试       考试     参加考试       讨论区     互动实践       错题本     帮助中心                                                                                                    | 测验                | 参加条件,受习进度达到 0% / 我的受习进度,0% [已法]                                               |
| 考试     参加考试       讨论区        互动突践        褶題本        帮助中心                                                                                                    | 作业                |                                                                               |
| 讨论区<br>互动实践<br>错题本<br>帮助中心                                                                                                    | 考试                | 参加考试                                                                          |
| 互动实践<br>错题本<br>帮助中心                                                                                                    | 讨论区               |                                                                               |
| 错题本<br>帮助中心                                                                                                    | 互动实践              |                                                                               |
| 帮助中心                                                                                                    | 错题本               |                                                                               |
|                                                                                                    | 帮助中心              |                                                                               |

|                  | 双迎加入课程                                       | 开始学习 |
|------------------|----------------------------------------------|------|
|                  | 考试测试                                         |      |
| 学习进度0%。 打败了0%的同学 |                                              | _    |
| 恭喜你,获得秘籍《学渣逆袭手册》 | 考试须知                                         | <    |
| 课程公告             |                                              |      |
| 评分标准             | 1、本次考试限时60分钟;                                |      |
| 章节导航             | 2、考试中途不能以任何方式离开考试页面,否则以作弊处理;                 |      |
| 测稳金              | 3、答题结束后请点击"交卷"提交试卷,未交卷将无法获得成绩;               |      |
| 作业               | 4、进入考场后会自动计时,到达限时后将自动交卷,请关注考试剩余时间;           |      |
| 考试               | 5、如考试过程中因电源、网络故障等造成中断,请退出并尽快再次返回考场,从中断处继续答题; |      |
| 讨论区<br>互动实践      |                                              |      |
| 错题本              | 40, 19, 19, 19, 19, 19, 19, 19, 19, 19, 19   |      |
| 帮助中心             | 开始考试。取消                                      |      |

| 高校邦考试系统                                              |                                          |                    |
|------------------------------------------------------|------------------------------------------|--------------------|
| 考场纪律: 🚺 考试中途不能以任何方式离开考试页面,否则以作弊处理 💈 考试               | 代倒计时结束后,系统将自动收卷,请                        | 注意考试剩余时间,以免影响成绩! 🗙 |
|                                                      |                                          |                    |
|                                                      | 计时器 ———                                  | 00:59:50           |
| 测试                                                   |                                          |                    |
| 考试时长: 60分钟 考试时间: 2016-12-01 21:28 至 2016-12-03 21:28 | 满分: 100分                                 | 试题卡                |
|                                                      |                                          | 单选题                |
| 一、单选题(共12题)                                          |                                          | 1 2 3 4 5          |
| 1. 《中华人民共和国国防法》属于                                    | 谷尟卞 ———————————————————————————————————— |                    |
| ● A. 军事法规                                            |                                          |                    |
| ○ B. 根本法                                             |                                          |                    |
| ○ C. 军事行政法规                                          |                                          |                    |
| ○ D.基本法                                              |                                          |                    |
| 2. 在下列恐怖袭击中,有我国公民不幸受伤的是?                             |                                          | 交卷                 |
| ○ A. 俄罗斯别斯兰人质事件                                      |                                          |                    |
| ○ B. 约旦首都三家酒店连环爆炸                                    |                                          |                    |
| ○ c.伊拉克什叶派圣地汽车炸弹爆炸                                   |                                          |                    |
| ○ D. 伦敦地铁连环爆炸                                        |                                          |                    |
| 3. 孙武大约出生于至今2500多年前的[]时期                             |                                          |                    |
| <ul> <li>A. 周朝</li> </ul>                            |                                          |                    |

## 4. 考试成绩查询

点击考试后, 在页面的右边, 可以查看成绩

| 高校邦测试             | 最近学习 第8讲:创业者应该逐渐升级哪些知识?                                                       | 继续学习          |
|-------------------|-------------------------------------------------------------------------------|---------------|
|                   | 考试测试                                                                          | $\mathbf{X}$  |
| 学习进度1%。 打败了78%的同学 |                                                                               | $\sim$        |
| 学霸 为什么我只能看到你的背影!  | ● 未开始 提交开始时间: 2016-11-08 18:14                                                | 考试成绩:         |
| 课程公告              | <ul> <li>已开始 提交載止时间: 2016-12-02 18:14</li> <li>考试限时: 60分钟 考试次数: 1次</li> </ul> | 暂无成绩          |
| 评分标准              | ● 已截止 成绩公布时间:即将公布                                                             |               |
| 章节导航              |                                                                               | 武建公本后边田公司三老过武 |
| 测验                | 参加条件: 学习讲度达到 0% / 我的学习讲度; 1% 已达标                                              | 成绩公仲后赵主云亚小传讯成 |
| 作业                |                                                                               |               |
| 考试                |                                                                               |               |
| 讨论区               |                                                                               |               |
| 互动实践              |                                                                               |               |
| 错题本               |                                                                               |               |
| 帮助中心              |                                                                               |               |

5. 注意事项:

①考试中途不能以任何方式离开考试页面,否则以作弊处理,系统 将自动交卷;

② 答题结束后请点击"交卷"提交试卷,未交卷将无法获得成绩;

③ 点击开始考试后会自动计时,到达限时后将自动交卷;